# IPsec 터널 구성 - Cisco VPN 5000 Concentrator를 Checkpoint 4.1 방화벽으로 구성

## 목차

<u>소</u>개 사전 요구 사항 요구 사항 <u>사용되는 구</u>성 요소 표기 규칙 구성 네트워크 다이어그램 구성 Checkpoint 4.1 방화벽 다음을 확인합니다. 문제 해결 VPN 5000 Concentrator 문제 해결 명령 네트워크 요약 검사점 4.1 방화벽 디버그 디버그 출력 샘플 과련 정보

## <u>소개</u>

이 문서에서는 두 개의 프라이빗 네트워크에 연결하기 위해 사전 공유 키를 사용하여 IPsec 터널을 구성하는 방법을 보여 줍니다.Cisco VPN 5000 Concentrator(192.168.1.x) 내부의 사설 네트워크를 Checkpoint 4.1 방화벽(10.32.50.x) 내부의 프라이빗 네트워크에 연결합니다. 이 컨피그레이션을 시 작하기 전에 VPN Concentrator 내부 및 Checkpoint에서 인터넷(이 문서에서 172.18.124.x 네트워 크로 표시됨)으로의 트래픽이 플로우된다고 가정합니다.

## <u>사전 요구 사항</u>

## <u>요구 사항</u>

이 문서에 대한 특정 요건이 없습니다.

### <u>사용되는 구성 요소</u>

이 문서의 정보는 다음 소프트웨어 및 하드웨어 버전을 기반으로 합니다.

Cisco VPN 5000 Concentrator

- Cisco VPN 5000 Concentrator 소프트웨어 버전 5.2.19.0001
- Checkpoint 4.1 방화벽

이 문서의 정보는 특정 랩 환경의 디바이스를 토대로 작성되었습니다.이 문서에 사용된 모든 디바 이스는 초기화된(기본) 컨피그레이션으로 시작되었습니다.현재 네트워크가 작동 중인 경우, 모든 명령어의 잠재적인 영향을 미리 숙지하시기 바랍니다.

### <u>표기 규칙</u>

문서 규칙에 대한 자세한 내용은 Cisco 기술 팁 표기 규칙을 참고하십시오.

## <u>구성</u>

이 섹션에는 이 문서에서 설명하는 기능을 구성하기 위한 정보가 표시됩니다.

**참고:** <u>명령 조회 도구(등록된</u> 고객만 해당)를 사용하여 이 문서에 사용된 명령에 대한 자세한 내용을 확인하십시오.

#### <u>네트워크 다이어그램</u>

이 문서에서는 다음 네트워크 설정을 사용합니다.

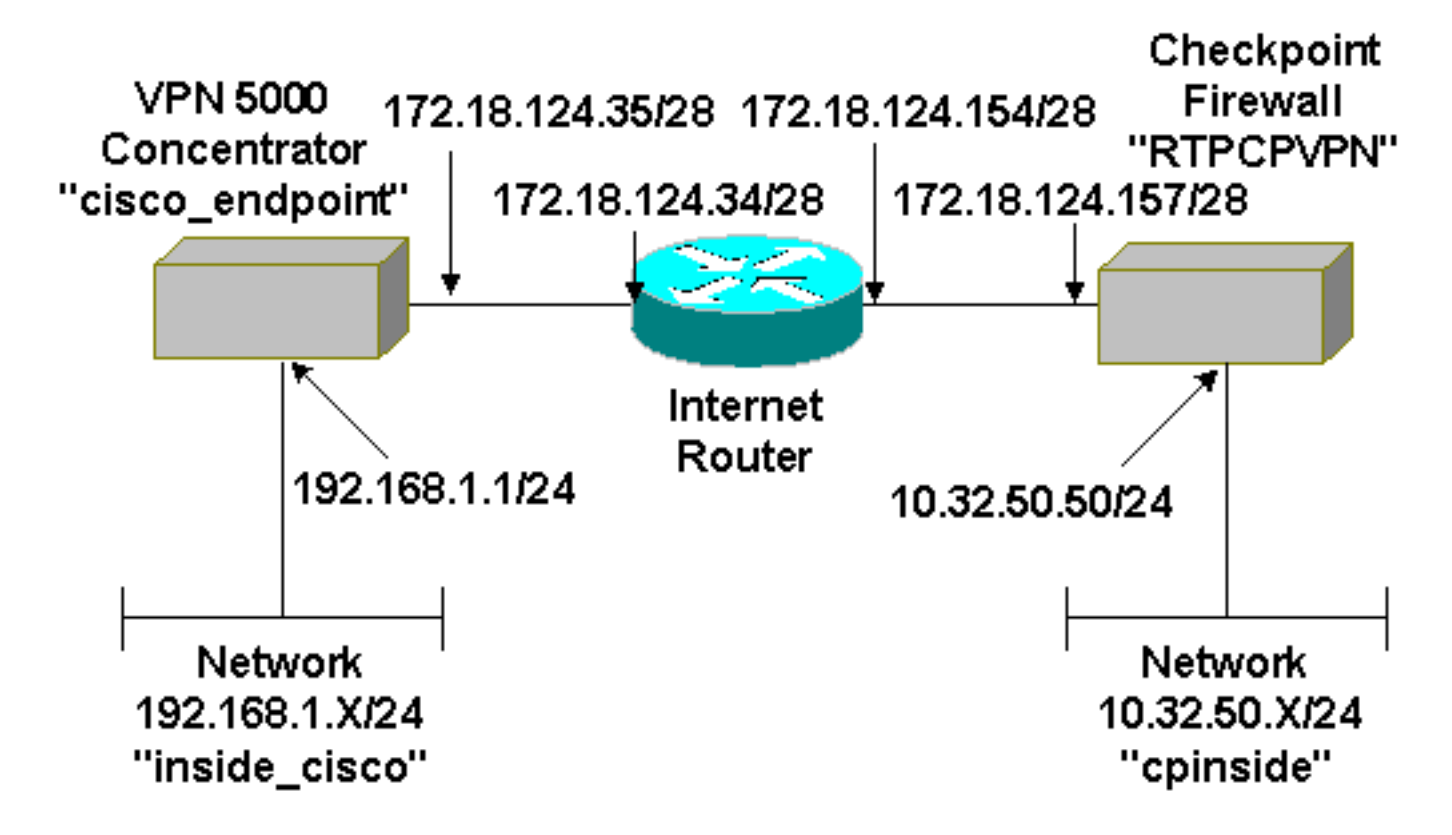

## <u>구성</u>

이 문서에서는 이 구성을 사용합니다.

Cisco VPN 5000 Concentrator
[ IP Ethernet 0:0 ]

| Mode                      | =  | Routed                     |
|---------------------------|----|----------------------------|
| SubnetMask                | =  | 255.255.255.0              |
| IPAddress                 | =  | 192.168.1.1                |
|                           |    |                            |
| [ General ]               |    |                            |
| EthernetAddress           | =  | 00:00:a5:e9:c8:00          |
| DeviceType                | =  | VPN 5002/8 Concentrator    |
| ConfiguredOn              | =  | Timeserver not configured  |
| ConfiguredFrom            | =  | Command Line, from Console |
| DeviceName                | =  | "cisco endpoint"           |
| IPSecGateway              | =  | 172.18.124.34              |
| 1100000000000             |    | 1,1,1,1,0,1,1,1,0,1        |
| [ IKE Policy ]            |    |                            |
| Protection                | =  | SHA DES G2                 |
| 11000001011               |    | 5m1_515_62                 |
| [ Tunnel Partner VDN 1 ]  |    |                            |
| KevLifeSecs               | =  | 28800                      |
|                           | _  | "192 168 1 0/24"           |
| Deer                      | _  |                            |
| PindTo                    | _  | 10.32.30.0724              |
| Sharodkow                 | _  |                            |
| KowManago                 | _  | Auto                       |
| Tranaform                 | _  | Auto                       |
|                           | =  | esp(sila, des)             |
| Partner                   | =  | 1/2.18.124.15/             |
| Mode                      | =  | Main                       |
|                           |    |                            |
|                           |    |                            |
| Numbered                  | =  |                            |
| Mode                      | =  | Routed                     |
|                           |    |                            |
| [ IP Ethernet 1:0 ]       |    |                            |
| IPAddress                 | =  | 172.18.124.35              |
| SubnetMask                | =  | 255.255.255.240            |
| Mode                      | =  | Routed                     |
|                           |    |                            |
| [ IP Static ]             |    |                            |
| 10.32.50.0 255.255.255.0  | VI | 2N 1 1                     |
|                           |    |                            |
| Configuration size is 113 | 31 | out of 65500 bytes.        |

### <u>Checkpoint 4.1 방화벽</u>

Checkpoint 4.1 방화벽을 구성하려면 다음 단계를 완료하십시오.

1. Properties(**속성) > Encryption(암호화**)을 선택하여 Checkpoint IPsec 수명을 KeyLifeSecs = **28800** VPN Concentrator 명령에 맞게 설정합니다.**참고:** Checkpoint IKE(Internet Key Exchange) 수명을 기본값으로 둡니다

| Properties Setup                                                                                                    | ×                                                                                        |
|----------------------------------------------------------------------------------------------------|------------------------------------------------------------------------------------------|
| High Availability   IP Pool NAT   Acces<br>Security Policy   Traffic Control   Services   L<br>Authentication   SYNDefender   LDAP | ss Lists Desktop Security<br>Log and Alert Security Servers<br>Encryption ConnectControl |
| SKIP<br>Enable Exportable SKIP<br>Change SKIP Session Key :                                                                        | Manual IPSEC<br>SPI allocation range (hex):                                              |
| Every 120 Seconds (0 for infinity)                                                                                                 | <u>E</u> rom 100                                                                         |
| or<br>E⊻ery 10485760 Bytes (0 for infinity)                                                                                        | <u>I</u> o ffff                                                                          |
| Renegotiate I <u>K</u> E Security Associations every                                                                               | 1440 minutes                                                                             |
| Renegotiate I <u>P</u> SEC Security Associations every                                                                             | 28800 seconds                                                                            |
|                                                                                                    |                                                                                          |
|                                                                                                    |                                                                                          |
|                                                                                                    |                                                                                          |
|                                                                                                    |                                                                                          |
| OK Cancel                                                                                                    | Help                                                                                     |

2. Manage(**관리) > Network objects(네트워크 개체) > New(또는 Edit) > Network(네트워크)**를 선 택하여 체크포인트 뒤에 있는 내부("cpinside") 네트워크에 대한 개체를 구성합니다.이는 **Peer** = **"10.32.50.0/24"** VPN Concentrator 명령과 일치해야 합니다

| Network Properties                                                        |
|---------------------------------------------------------------------------|
| General NAT                                                               |
| Name: Cpinside                                                            |
| IP Address: 10.32.50.0 Get address                                        |
| Net <u>M</u> ask: 255.255.255.0                                           |
| Color:                                                                    |
| Location:<br>● Internal ● External ● Broadcast:<br>● Allowed ● Disallowed |
| OK Cancel Help                                                            |

3. Manage(관리) > Network objects(네트워크 개체) > Edit(편집)를 선택하여 VPN Concentrator가 Partner = <ip> 명령에서 가리키는 게이트웨이("RTPCPVPN" Checkpoint) 엔 드포인트의 개체를 편집합니다.위치(Location)에서 내부를 선택합니다.유형에 대한 게이트웨 이를 선택합니다.Modules Installed(모듈 설치됨)에서 VPN-1 및 FireWall-1 및 Management Station을 확인합니다

| Workstation Properties                             |
|----------------------------------------------------|
| General Interfaces SNMP NAT Certificates VPN Authe |
|                                                    |
| Name: RTPCFVPN                                     |
| IP Address: 172.18.124.157 Get address             |
| Comment: Firewalled gateway to internet            |
| Location:Type:                                     |
|                                                    |
| Modules Installed                                  |
| ▼ VPN-1 & EireWall-1 Version: 4.1 ▼ Get            |
| □ FloodGate-1 Version: 4.1 ▼                       |
| Compression Version: 4.1                           |
| Management Station Color:                          |
|                                                    |
|                                                    |
|                                                    |
| OK Cancel Help                                     |

4. Manage(관리) > Network objects(네트워크 개체) > New(또는 Edit) > Network(네트워크)를 선 택하여 VPN Concentrator 뒤에 있는 외부("inside\_cisco") 네트워크에 대한 개체를 구성합니다 .이는 LocalAccess = <192.168.1.0/24> VPN Concentrator 명령과 일치해야 합니다

| Network Properties                                           |
|--------------------------------------------------------------|
| General NAT                                                  |
| Name: inside_cisco                                           |
| IP Address: 192.168.1.0 Get address                          |
| Net <u>M</u> ask: 255.255.255.0                              |
| Color:                                                       |
| Location:<br>O Internal ⊙ External<br>⊙ Allowed O Disallowed |
| OK Cancel Help                                               |

5. Manage(관리) > Network objects(네트워크 개체) > New(새로 만들기) > Workstation(워크스 데이션)을 선택하여 외부("cisco\_endpoint") VPN Concentrator 게이트웨이에 대한 개체를 추 가합니다.체크포인트에 연결된 VPN Concentrator의 "외부" 인터페이스입니다(이 문서에서 172.18.124.35은 IPAddress = <ip> 명령의 IP 주소).위치(Location)에서 외부를 선택합니다.유 형에 대한 게이트웨이를 선택합니다.참고: VPN-1/FireWall-1을 선택하지 마십시오

| Workstation Properties                                          |
|-----------------------------------------------------------------|
| General Interfaces SNMP NAT VPN                                 |
| Name: airco, andpoint                                           |
|                                                                 |
| IP Address: 172.18.124.35 Get address                           |
| <u>C</u> omment:                                                |
| Location: Type:                                                 |
| O Internal ⊙ External O Host ⊙ Gateway                          |
| Modules Installed                                               |
| □ VPN-1 & <u>F</u> ireWall-1 Version: 4.1 <u>Get</u> <u>Get</u> |
| FloodGate-1 Version: 4.1                                        |
| Compression Version: 4.1                                        |
| Management Station Color: ▼                                     |
|                                                                 |
|                                                                 |
|                                                                 |
|                                                                 |
| OK Cancel Help                                                  |

6. Manage(관리) > Network objects(네트워크 개체) > Edit(편집)를 선택하여 Checkpoint gateway endpoint(일명 "RTPCPVPN") VPN 탭을 편집합니다.Domain(도메인)에서 Other(기 타)를 선택한 다음 드롭다운 목록에서 Checkpoint 네트워크의 내부("cpinside")를 선택합니다 .Encryption schemes defined(정의된 암호화 체계)에서 IKE를 선택한 다음 Edit(수정)를 클릭

7. SHA\_DES\_G2 VPN Concentrator 명령에 동의하도록 IKE 속성을 DES encryption 및 SHA1 해 싱으로 변경합니다.참고: "G2"는 Diffie-Hellman 그룹 1 또는 2를 의미합니다. 테스트에서 체크 포인트가 "G2" 또는 "G1"을 수락한 것으로 확인되었습니다.다음 설정을 변경합니다 .Aggressive Mode를 선택 취소합니다.Supports Subnets(서브넷 지원)를 선택합니다 .Authentication Method(인증 방법) 아래에서 Pre-Shared Secret(사전 공유 암호)을 선택합니

| General Interfaces SNMP NAT Certificates                                                                                                    | VPN Authe                                                   |
|----------------------------------------------------------------------------------------------------|-------------------------------------------------------------|
| KE Properties                                                                                                    | ×                                                           |
| General                                                                                                    |                                                             |
| Key <u>N</u> egotiation Encryption Method(s):                                                                                                    | - <u>H</u> ash Method: -<br>☐ MD <u>5</u><br>☑ SHA <u>1</u> |
| Authentication Method:<br>Pre-Shared Secret Edit Secret Edit Secret | ecrets                                                      |
| Supports Aggresive <u>M</u> ode 🔽 Supports                                                                                                    | s Su <u>b</u> nets                                          |
| OK Cancel H                                                                                                    | Help                                                        |
|                                                                                                    |                                                             |

8. Edit **Secrets**를 클릭하여 SharedKey **= <key>** VPN Concentrator 명령에 동의하도록 사전 공

| Workstation Properties                             |
|----------------------------------------------------|
| General Interfaces SNMP NAT Certificates VPN Authe |
| IKE Properties 💦 💌                                 |
| General                                            |
| Shared Secret                                      |
| Shared Secrets List:                               |
| Peer Name Shared Secret                            |
| Cisco_endpoint     Edit <u>R</u> emove             |
| OK Cancel                                          |
| OK Cancel Help                                     |
| OK Cancel Help                                     |

### 유 키를 설정합니다.

9. Manage(관리) > Network objects(네트워크 개체) > Edit(편집)를 선택하여 "cisco\_endpoint" VPN 탭을 편집합니다.Domain(도메인)에서 Other(기타)를 선택한 다음 VPN Concentrator 네 트워크("inside\_cisco"라고 함)의 내부를 선택합니다. Encryption schemes defined(정의된 암 호화 체계)에서 IKE를 선택한 다음 Edit(수정)를 클릭합니다

| Workstation Properties                                                                                                    | ×                                   |
|----------------------------------------------------------------------------------------------------|-------------------------------------|
| General Interfaces SNMP NAT                                                                                                    | VPN                                 |
| Domain:<br>Disabled<br>Valid Addresses(of Interfaces)<br>Disabled<br>Uther:<br>Construction<br>Disabled<br>Disabled<br>Construction<br>Disabled<br>Disabled<br>Construction<br>Disabled<br>Disabled<br>Construction<br>Disabled<br>Disabled<br>Construction<br>Disabled<br>Disabled<br>Construction<br>Disabled<br>Disabled<br>Dis | Encryption <u>s</u> chemes defined: |
|                                                                                                    |                                     |
| □ Fraffic Control Logging<br>□ □ □ □ □ □ □ □ □ □ □ □ □ □ □ □ □ □ □                                                                                                     | ng                                  |
|                                                                                                    |                                     |
|                                                                                                    |                                     |
|                                                                                                    |                                     |
|                                                                                                    |                                     |
| OK Car                                                                                                    | ncel Help                           |

10. SHA\_DES\_G2 VPN Concentrator 명령에 동의하도록 IKE 속성을 DES encryption 및 SHA1 해싱으로 변경합니다.참고: "G2"는 Diffie-Hellman 그룹 1 또는 2를 가리킵니다. 테스트에서 체크포인트에서 "G2" 또는 "G1"을 수락한 것으로 확인되었습니다.다음 설정을 변경합니다 .Aggressive Mode를 선택 취소합니다.Supports Subnets(서브넷 지원)를 선택합니다 .Authentication Method(인증 방법) 아래에서 Pre-Shared Secret(사전 공유 암호)을 선택합니

| General Interfaces SNMP NAT Certificates      | VPN Authe          |
|-----------------------------------------------|--------------------|
| KE Properties                                 | ×                  |
| General                                       |                    |
| Key <u>N</u> egotiation Encryption Method(s): | Hash Method: -     |
|                                               | □ MD <u>5</u>      |
| D 🖾 3DES                                      | I™ SHA <u>1</u>    |
| Authentication Method:                        |                    |
| Pre-Shared Secret Edit Secret                 | ecrets             |
| Public Key Signatures <u>Confi</u>            | igure              |
| Supports Aggresive <u>M</u> ode V Supports    | s Su <u>b</u> nets |
| OK Cancel H                                   | telp               |
| it.                                           |                    |

11. Edit **Secrets**를 클릭하여 SharedKey **= <key>** VPN Concentrator 명령에 동의하도록 사전 공 유 키를 설정합니다

| IKE Properties          | X |
|-------------------------|---|
| General                 |   |
| Shared Secret           | × |
| Shared Secrets List:    |   |
| Peer Name Shared Secret |   |
| RTPCPVPN ****           |   |
| Bemove                  |   |
|                         |   |
|                         |   |
|                         |   |
| OK Cancel               |   |
|                         |   |
| OK Cancel Help          |   |
|                         |   |

12. Policy Editor(정책 편집기) 창에서 Source(소스)와 Destination(대상)을 모두 "inside\_cisco" 및 "cpinside"(양방향)로 포함하는 규칙을 삽입합니다. Set **Service=Any**, **Action=Encrypt** 및 **Track=Long**.

| Ĩ   | RTPO            | CPVPN - Check P               | oint Policy Editor           |                        |                       |         | - 🗆 × |
|-----|-----------------|-------------------------------|------------------------------|------------------------|-----------------------|---------|-------|
| ŀ   | ile <u>E</u> di | t <u>V</u> iew <u>M</u> anage | Policy Window <u>H</u>       | elp                    |                       |         |       |
|     | - 5             | 🗅 O 👗 🖻                       | Ē 월 <b>즉</b> 办               | 🖳   🌮 🗽   🗳            | 📙 🖀 🛲 🖷               | u 🖡 🕪 🛃 | 🐻 🎹 🚯 |
|     | 😫 Secu          | urity Policy - Standard       | 🖥 🖶 Address Trans            | slation - Standard 🛛 😿 | Bandwidth Policy - St | andard  |       |
| l   | No.             | Source                        | Destination                  | Service                | Action                | Track   | In≜   |
| 1   | 1               | 🚆 inside_cisco                | 💂 cpinside<br>💂 inside_cisco | Any                    | Encrypt               | Long    |       |
| ĮI. | •               |                               |                              |                        |                       |         | ►     |
| F   | or Help,        | press F1                      |                              | RTPC                   | PVPN Read             | d/Write |       |

13. Action(작업) 제목 아래에서 녹색 Encrypt(암호화) 아이콘을 클릭하고 Edit properties(속성 편 집)를 선택하여 암호화 정책을 구성합니다

| rity Policy - Standard | 🛃 Address Translation | - Standard 🛛 😿 Band | dwidth Policy - Standard | _ [  |
|------------------------|-----------------------|---------------------|--------------------------|------|
| ∼ FW1 Host             | ∼ Ldap-Servers        | 🕑 Idap              | accept                   |      |
| ∼ FVV1 Host            | ∼ Logical-Servers     | ∼ load_agent        | accept                   |      |
| 🔁 inside_cisco         | cpinside              | Any                 | dit properties           | hg   |
|                        |                       | kmp dest-unreach    | Edit Encryption          |      |
|                        |                       | icmp echo-request   | accept                   | am   |
|                        |                       | icmp info-reply     | drop                     |      |
| Any                    | Any                   | icmp mask-reply     | Fiect                    | hg i |
| •                      |                       |                     |                          | •    |

14. IKE**를** 선택하고 Edit를 **클릭합니다** 

| General                     |  |
|-----------------------------|--|
| Encryption schemes defined: |  |
| OK Cancel Help              |  |

15. IKE Properties(IKE 속성) 창에서 이러한 속성을 Transform **= esp(sha,des)** VPN Concentrator 명령에 맞게 변경합니다.Transform(변형)에서 **Encryption + Data Integrity (ESP)를** 선택합니다. 암호화 알고리즘은 DES, 데이터 무결성은 **SHA1**이어야 하며, 허용된 피어 게이트웨이는 외부 VPN Concentrator 게이트웨이("cisco\_endpoint"라고 함)여야 합니 다. **확인을 클릭합니다** 

| IKE Properties                    | × |
|-----------------------------------|---|
| General                           |   |
| - Transform:                      |   |
| Encryption + Data Integrity (ESP) |   |
| C Data Integrity Only (AH)        |   |
| Encryption Algorithm: DES         | j |
| Data Integrity SHA1               |   |
| Allowed Peer Gateway:             |   |
| Use Perfect Forward Secrecy       |   |
| OK Cancel Help                    |   |

16. Checkpoint를 구성한 후 Checkpoint 메뉴**에서 Policy > Install**을 선택하여 변경 사항을 적용 합니다.

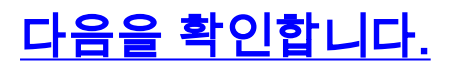

현재 이 구성에 대해 사용 가능한 확인 절차가 없습니다.

## <u>문제 해결</u>

#### VPN 5000 Concentrator 문제 해결 명령

Output Interpreter 도구(등록된 고객만 해당)(OIT)는 특정 show 명령을 지원합니다.OIT를 사용하여 show 명령 출력의 분석을 봅니다.

참고: debug 명령을 사용하기 전에 디버그 <u>명령에 대한 중요 정보</u>를 참조하십시오.

- vpn trace dump all 시간, VPN 번호, 피어의 실제 IP 주소, 스크립트가 실행된 경우 오류가 발 생한 소프트웨어 코드의 루틴 및 라인 번호를 포함하여 모든 일치하는 VPN 연결에 대한 정보를 표시합니다.
- show system log buffer 내부 로그 버퍼의 내용을 표시합니다.
- show vpn statistics(vpn 통계 표시) 사용자, 파트너 및 둘 모두에 대한 총 정보를 표시합니다 .(모듈형 모델의 경우 각 모듈 슬롯에 대한 섹션이 표시됩니다.샘플 디버그 <u>출력</u> 섹션을 참조하 십시오.Current Active(현재 활성) - 현재 활성 연결입니다.In Negot(Negot에서) - 현재 협상 연결 .High Water(고수) - 마지막 재부팅 이후 최대 동시 활성 연결 수입니다.Running Total—마지막 재부팅 이후 성공한 총 연결 수입니다.Tunnel OK(터널 확인) - 오류가 없는 터널 수입니다.Tunnel Starts() - 터널 시작 수입니다.Tunnel Error(터널 오류) - 오류가 있는 터널 수입니다.
- show vpn statistics verbose ISAKMP 협상 통계 및 더 많은 활성 연결 통계를 표시합니다.

#### <u>네트워크 요약</u>

Checkpoint의 암호화 도메인에 인접한 여러 내부 네트워크가 구성된 경우, 해당 디바이스는 흥미로 운 트래픽과 관련하여 이를 자동으로 요약할 수 있습니다.VPN Concentrator가 일치하도록 구성되 지 않으면 터널이 실패할 가능성이 높습니다.예를 들어 10.0.0.0 /24 및 10.0.1.0 /24의 내부 네트워 크가 터널에 포함되도록 구성된 경우 10.0.0.0 /23으로 요약될 수 있습니다.

#### <u>검사점 4.1 방화벽 디버그</u>

이것은 Microsoft Windows NT 설치입니다.추적이 정책 편집기 창 Long으로 설정되었으므로(<u>12단</u> <u>계</u>에서 표시됨) 거부된 트래픽은 로그 뷰어에 빨간색으로 표시되어야 합니다.자세한 디버그 정보를 확인하려면 다음을 수행하십시오.

C:\WINNT\FW1\4.1\fwstop C:\WINNT\FW1\4.1\fw d -d 다른 창에서 다음을 수행합니다.

c:\winnt\Fw1\4.1\fwstart 체크포인트에서 SA(Security Associations)를 지우려면 다음 명령을 실행합니다.

fw tab -t IKE\_SA\_table -x fw tab -t ISAKMP\_ESP\_table -x fw tab -t inbound\_SPI -x fw tab -t ISAKMP\_AH\_table -x 예를 프롬프트에서 중단될 수 있습니다.

### <u>디버그 출력 샘플</u>

```
cisco_endpoint#vpn trac dump all
         4 seconds -- stepmngr trace enabled --
  new script: lan-lan primary initiator for <no id> (start)
manage @ 38 seconds :: lan-lan-VPN0:1:[172.18.124.157] (start)
        38 seconds doing l2lp_init, (0 @ 0)
        38 seconds doing l2lp_do_negotiation, (0 @ 0)
  new script: ISAKMP secondary Main for lan-lan-VPN0:1:[172.18.124.157] (start)
        38 seconds doing isa_i_main_init, (0 @ 0)
manage @ 38 seconds :: lan-lan-VPN0:1:[172.18.124.157] (done)
manage @ 38 seconds :: lan-lan-VPN0:1:[172.18.124.157] (start)
        38 seconds doing isa_i_main_process_pkt_2, (0 @ 0)
manage @ 38 seconds :: lan-lan-VPN0:1:[172.18.124.157] (done)
manage @ 38 seconds :: lan-lan-VPN0:1:[172.18.124.157] (start)
        38 seconds doing isa_i_main_process_pkt_4, (0 @ 0)
manage @ 38 seconds :: lan-lan-VPN0:1:[172.18.124.157] (done)
manage @ 39 seconds :: lan-lan-VPN0:1:[172.18.124.157] (start)
         39 seconds doing isa_i_main_process_pkt_6, (0 @ 0)
         39 seconds doing isa_i_main_last_op, (0 @ 0)
   end script: ISAKMP secondary Main for lan-lan-VPN0:1:[172.18.124.157], (0 @ 0)
  next script: lan-lan primary initiator for lan-lan-VPN0:1:[172.18.124.157], (0 @ 0)
         39 seconds doing l2lp_phase_1_done, (0 @ 0)
         39 seconds doing l2lp_start_phase_2, (0 @ 0)
  new script: phase 2 initiator for lan-lan-VPN0:1:[172.18.124.157] (start)
         39 seconds doing iph2_init, (0 @ 0)
         39 seconds doing iph2_build_pkt_1, (0 @ 0)
         39 seconds doing iph2_send_pkt_1, (0 @ 0)
manage @ 39 seconds :: lan-lan-VPN0:1:[172.18.124.157] (done)
manage @ 39 seconds :: lan-lan-VPN0:1:[172.18.124.157] (start)
        39 seconds doing iph2_pkt_2_wait, (0 @ 0)
        39 seconds doing ihp2_process_pkt_2, (0 @ 0)
        39 seconds doing iph2_build_pkt_3, (0 @ 0)
         39 seconds doing iph2_config_SAs, (0 @ 0)
         39 seconds doing iph2_send_pkt_3, (0 @ 0)
         39 seconds doing iph2_last_op, (0 @ 0)
   end script: phase 2 initiator for lan-lan-VPN0:1:[172.18.124.157], (0 @ 0)
   next script: lan-lan primary initiator for lan-lan-VPN0:1:[172.18.124.157], (0 @ 0)
        39 seconds doing l2lp_open_tunnel, (0 @ 0)
        39 seconds doing l2lp_start_i_maint, (0 @ 0)
   new script: initiator maintenance for lan-lan-VPN0:1:[172.18.124.157] (start)
        39 seconds doing imnt_init, (0 @ 0)
manage @ 39 seconds :: lan-lan-VPN0:1:[172.18.124.157] (done)
```

|            | Current<br>Active | In<br>Negot | High<br>Water | Running<br>Total | Tunnel<br>Starts | Tunnel<br>OK | Tunnel<br>Error |
|------------|-------------------|-------------|---------------|------------------|------------------|--------------|-----------------|
| Users      | 0                 | 0           | 0             | 0                | 0                | 0            | 0               |
| Partners   | 1                 | 0           | 1             | 1                | 1                | 0            | 0               |
| Total      | 1                 | 0           | 1             | 1                | 1                | 0            | 0               |
|            |                   |             |               |                  |                  |              |                 |
| IOP slot 3 | 1:                |             |               |                  |                  |              |                 |

cisco\_endpoint#show vpn stat

|       | Current<br>Active | In<br>Negot | High<br>Water | Running<br>Total | Tunnel<br>Starts | Tunnel<br>OK | Tunnel<br>Error |
|-------|-------------------|-------------|---------------|------------------|------------------|--------------|-----------------|
| Users | 0                 | 0           | 0             | 0                | 0                | 0            | 0               |
| Total | 0                 | 0           | 0             | 0                | 0                | 0            | 0               |

#### cisco\_endpoint#**show vpn stat verb**

|            | Current     | In         | High      | Running   | Tunnel     | Tunnel | Tunnel |
|------------|-------------|------------|-----------|-----------|------------|--------|--------|
|            | Active      | Negot      | Water     | Total     | Starts     | OK     | Error  |
|            |             |            |           |           |            |        |        |
| Users      | U<br>1      | 0          | 0         | 0         | 0          | 0      | 0      |
| Tatal      | 1           | 0          | 1         | 1         | 1          | 0      | 0      |
| IOLAI      | T           | 0          | T         | T         | T          | 0      | 0      |
| Stats      |             | VPN0:1     |           |           |            |        |        |
| Wrapped    |             | 13         |           |           |            |        |        |
| Unwrapped  |             | 9          |           |           |            |        |        |
| BadEncap   |             | 0          |           |           |            |        |        |
| BadAuth    |             | 0          |           |           |            |        |        |
| BadEncrypt |             | 0          |           |           |            |        |        |
| rx IP      |             | 9          |           |           |            |        |        |
| rx TPX     |             | 0          |           |           |            |        |        |
| rx Other   |             | 0          |           |           |            |        |        |
| ty TP      |             | 13         |           |           |            |        |        |
| tx IPX     |             | 0          |           |           |            |        |        |
| tx Other   |             | 0          |           |           |            |        |        |
| TKE reken  |             | 0          |           |           |            |        |        |
| TUT TOVEÀ  |             | 0          |           |           |            |        |        |
| Input VPN  | pkts dro    | pped due   | to no SA: | 0         |            |        |        |
|            |             |            |           |           |            |        |        |
| Input VPN  | pkts dro    | pped due   | to no fre | e queue e | entries: ( | )      |        |
| ISAKMP Nec | otiation    | stats      |           |           |            |        |        |
| Admin pack | cets in     | 4          |           |           |            |        |        |
| Fastswitch | n nackets   | in 0       |           |           |            |        |        |
| No cookie  | found       | 0          |           |           |            |        |        |
| Can't inge | rt cooki    | <b>e</b> 0 |           |           |            |        |        |
| Theortod   |             | 1          |           |           |            |        |        |
| Inserted ( | CONTE(L)    | 1<br>O     |           |           |            |        |        |
| Inserted ( | ingente     |            |           |           |            |        |        |
| Cookie not | ingerte     |            |           |           |            |        |        |
| Cookie not | , inserce   |            |           |           |            |        |        |
| Cookie cor | in change   |            |           |           |            |        |        |
| COOKIE ali | ready ins   | erted U    |           |           |            |        |        |
| Deleted co | DOKIE(L)    | 0          |           |           |            |        |        |
| Deleted co | pokie(R)    | 0          |           |           |            |        |        |
| Cookie not | t deleted   | L(L) 0     |           |           |            |        |        |
| Cookie not | t de⊥eted   | I(R) 0     |           |           |            |        |        |
| Forwarded  | to RP       | 0          |           |           |            |        |        |
| Forwarded  | to IOP      | 0          |           |           |            |        |        |
| Bad UDP ch | necksum     | 0          |           |           |            |        |        |
| Not fastsv | vitched     | 0          |           |           |            |        |        |
| Bad Initia | ator cook   | ie O       |           |           |            |        |        |
| Bad Respor | nder cook   | ie O       |           |           |            |        |        |
| Has Respor | nder cook   | ie O       |           |           |            |        |        |
| No Respond | der cooki   | e 0        |           |           |            |        |        |
| No SA      |             | 0          |           |           |            |        |        |
| Bad find o | conn        | 0          |           |           |            |        |        |
| Admin queu | ue full     | 0          |           |           |            |        |        |
| Priority o | queue ful   | 1 0        |           |           |            |        |        |
| Bad IKE pa | acket       | 0          |           |           |            |        |        |
| No memory  |             | 0          |           |           |            |        |        |
| Bad Admin  | Put         | 0          |           |           |            |        |        |
| IKE pkt dr | copped      | 0          |           |           |            |        |        |
| No UDP PRI | ıf          | 0<br>0     |           |           |            |        |        |
| No Manager | ~^          | n          |           |           |            |        |        |
| Mar w/ no  | -<br>cookie | 0          |           |           |            |        |        |
| Cookie Co- | Wende 14    | d 1        |           |           |            |        |        |
| COOKIE SCO | AVELIYE AU  | m O        |           |           |            |        |        |
| COOKIE SCS | аленде ке   | U          |           |           |            |        |        |

| Cookie Scavenged   | 0 |
|--------------------|---|
| Cookie has mgr err | 0 |
| New conn limited   | 0 |

IOP slot 1:

|                                                                                                    | Current<br>Active | In<br>Negot | High<br>Water | Running<br>Total | Tunnel<br>Starts | Tunnel<br>OK | Tunnel<br>Error |
|----------------------------------------------------------------------------------------------------|-------------------|-------------|---------------|------------------|------------------|--------------|-----------------|
| Ucorc                                                                                                    | 0                 | 0           | 0             | 0                | 0                | 0            | 0               |
| Dartnerg                                                                                                    | 0                 | 0           | 0             | 0                | 0                | 0            | 0               |
| Total                                                                                                    | 0                 | 0           | 0             | 0                | 0                | 0            | 0               |
| IUCAI                                                                                                    | 0                 | 0           | 0             | 0                | 0                | 0            | 0               |
| Stats<br>Wrapped<br>Unwrapped<br>BadEncap<br>BadAuth<br>BadEncryp<br>rx IP<br>rx IPX<br>rx Other<br>tx IP<br>tx IPX<br>tx Other<br>IKE rekey | t                 |             |               |                  |                  |              |                 |
| Input VPN                                                                                                    | pkts dro          | pped due    | to no SA:     | 0                |                  |              |                 |
| Input VPN                                                                                                    | pkts dro          | pped due    | to no fre     | e queue e        | ntries: O        |              |                 |
| ISAKMP Ne                                                                                                    | gotiation         | stats       |               |                  |                  |              |                 |
| Admin pac                                                                                                    | kets in           | 0           |               |                  |                  |              |                 |
| Fastswitc                                                                                                    | h packets         | in 3        |               |                  |                  |              |                 |
| No cookie                                                                                                    | found             | 0           |               |                  |                  |              |                 |
| Can't ins                                                                                                    | ert cooki         | e 0         |               |                  |                  |              |                 |
| Inserted                                                                                                    | cookie(L)         | 0           |               |                  |                  |              |                 |
| Inserted                                                                                                    | cookie(R)         | 1           |               |                  |                  |              |                 |
| Cookie no                                                                                                    | t inserte         | d(L) 0      |               |                  |                  |              |                 |
| Cookie no                                                                                                    | t inserte         | d(R) 0      |               |                  |                  |              |                 |
| Cookie co                                                                                                    | nn change         | d 0         |               |                  |                  |              |                 |
| Cookie al:                                                                                                    | ready ins         | erted 0     |               |                  |                  |              |                 |
| Deleted c                                                                                                    | ookie(L)          | 0           |               |                  |                  |              |                 |
| Deleted c                                                                                                    | ookie(B)          | 0           |               |                  |                  |              |                 |
| Cookie no                                                                                                    | t deleted         | (T.) 0      |               |                  |                  |              |                 |
| Cookie no                                                                                                    | t deleted         | (E) (D)     |               |                  |                  |              |                 |
| Forwarded                                                                                                    | to PP             | (1())       |               |                  |                  |              |                 |
| Forwarded                                                                                                    | to TOP            | 3           |               |                  |                  |              |                 |
| Bad UDP d                                                                                                    | hecksum           | 0           |               |                  |                  |              |                 |
| Not fasts                                                                                                    | witched           | 0           |               |                  |                  |              |                 |
| Rad Initia                                                                                                    | ator cook         | ie O        |               |                  |                  |              |                 |
| Bad Regno                                                                                                    | nder cook         | ie O        |               |                  |                  |              |                 |
| Has Respon                                                                                                    | nder cook         | ie O        |               |                  |                  |              |                 |
| No Respon                                                                                                    | der cooki         |             |               |                  |                  |              |                 |
| No SA                                                                                                    | acr cookr         | 0           |               |                  |                  |              |                 |
| Rad find                                                                                                    | conn              | 0           |               |                  |                  |              |                 |
| Admin que                                                                                                    | ue full           | 0           |               |                  |                  |              |                 |
| Priority                                                                                                    | queue ful         | 1 0         |               |                  |                  |              |                 |
| Bad IKE n                                                                                                    | acket             | _ 0         |               |                  |                  |              |                 |
| No memory                                                                                                    |                   | 0           |               |                  |                  |              |                 |
| Bad Admin                                                                                                    | Put               | 0           |               |                  |                  |              |                 |
| IKE okt d                                                                                                    | ropped            | 0           |               |                  |                  |              |                 |
| NO TIDP PR                                                                                                    | uf                | 0           |               |                  |                  |              |                 |
| No Manage:                                                                                                    | r                 | 0           |               |                  |                  |              |                 |
|                                                                                                    |                   | -           |               |                  |                  |              |                 |

| Mgr w/ n | o cookie    | 0 |
|----------|-------------|---|
| Cookie S | cavenge Add | 1 |
| Cookie S | cavenge Rem | 0 |
| Cookie S | cavenged    | 0 |
| Cookie h | as mgr err  | 0 |
| New conn | limited     | 0 |

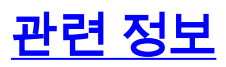

- <u>Cisco VPN 5000 Series Concentrator 판매 중단 발표</u>
- IPsec 협상/IKE 프로토콜
- <u>기술 지원 및 문서 Cisco Systems</u>